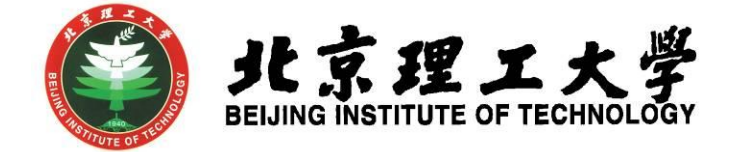

## "大学生创新创业训练计划项目"

## 网上申报操作说明

(学生版)

北京理工大学教务处

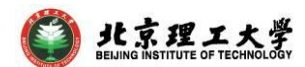

## 1 系统登录

- 1.1 登录"综合教务系统",系统登录地址: jwms.bit.edu.cn
- 1.2 登录验证: 输入您教务系统的"登录账号"和"登录密码",即可登录。

说明:"登录账号"和"登录密码"详见登录页面。

1.3登录页面:

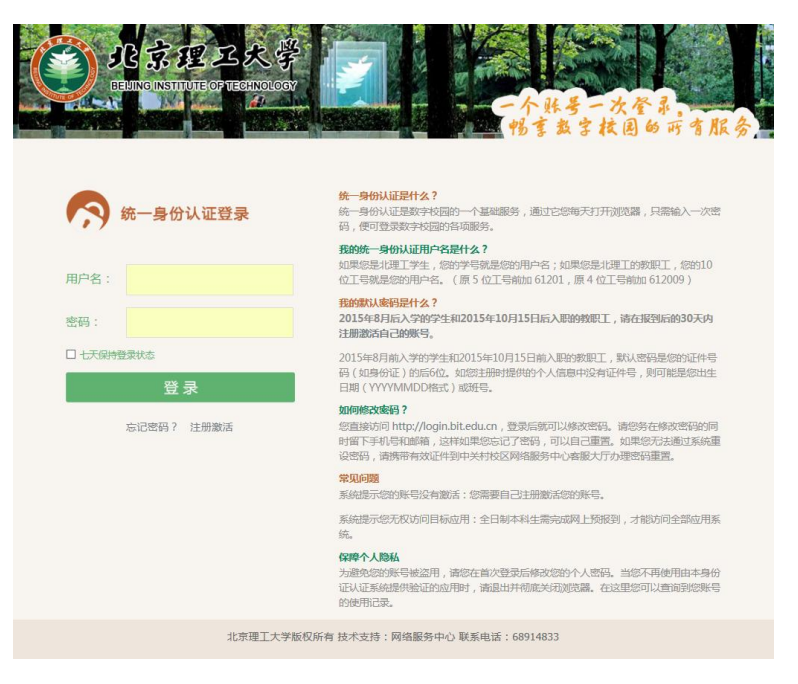

2 学生登录及项目申报

2.1 学生登录,进入综合教务系统主页面,点击进入"实践创新"模块。

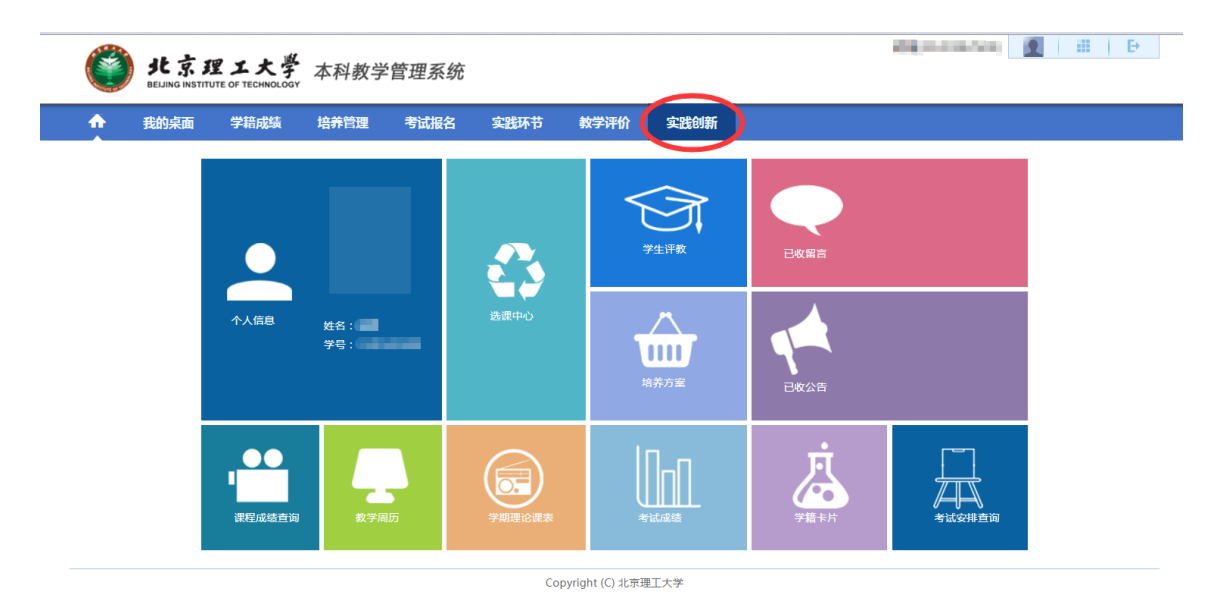

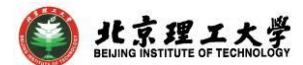

2.2 点击左侧"创新活动申报"栏,找到对应年度和申报项目名称,下载 申报书模板,同时点击右侧操作栏中"申报"选项,在随后弹出的"创 新活动申报"界面填写相关申报信息。

| <b>じ</b> 見<br>此京理<br>BELING INSTITUTE O | <b>工大學</b><br>F TECHNOLOGY | 本科教                       | 学管理系统     |          |      |            |            | 测试员(1120109999)                | <u>●</u>   III   Đ |
|-----------------------------------------|----------------------------|---------------------------|-----------|----------|------|------------|------------|--------------------------------|--------------------|
| ● 我的桌面 5                                | 学籍成绩                       | 培养管理                      | 考试报名      | 实践环节     | 教学评价 | 实践创新       |            |                                |                    |
| 創新活动                                    | 首页 » <b>包</b><br>序号        | l新活动 » ;<br><sub>年度</sub> | 舌动申报      | 活动名称     |      | 申报开始时间     | 申报结束时间     | 申报模板                           | 操作                 |
| 活动申报信息                                  | 1                          | 2016                      | 2016年校级大学 | 生创新训练计划项 | 1日申报 | 2016-10-26 | 2016-11-18 | 北京理工大学大学生创新训练计划项目<br>立项申请表.doc | 模板下载    申报    查看   |
|                                         |                            |                           |           |          |      |            |            | 转到 1 共1                        | 页1条 〈 〉            |
|                                         |                            |                           |           |          |      |            |            |                                |                    |

2.3 "创新活动申报"界面。

| 活动中报 |                        |                  |      |  |       |  |           |          |    |  |  |  |  |
|------|------------------------|------------------|------|--|-------|--|-----------|----------|----|--|--|--|--|
|      | +                      | 授人:              |      |  |       |  | 年度:20     | 1        |    |  |  |  |  |
|      | 活动车称: 2016年惊艰大学生创新训练计划 |                  |      |  |       |  |           |          |    |  |  |  |  |
|      | 项目                     | 名称:              |      |  |       |  |           |          |    |  |  |  |  |
|      | 申报开始                   | 时间: 2016-10-25   |      |  |       |  | 申报结束时间:20 | 16-11-25 |    |  |  |  |  |
|      | 活动                     | 成员:              |      |  |       |  |           |          |    |  |  |  |  |
| ſ    |                        | 成员姓名             | 联系电话 |  | 手机    |  | 創種地址      | 身份证号     | 性别 |  |  |  |  |
|      | <b>组长:</b>             |                  |      |  |       |  |           |          |    |  |  |  |  |
|      | 咸周2:                   | 选择               |      |  |       |  |           |          |    |  |  |  |  |
|      | 成员3:                   | 选择               |      |  |       |  |           |          |    |  |  |  |  |
|      | 成员4:                   | 选择               |      |  |       |  |           |          |    |  |  |  |  |
|      | 成员5:                   | 选择               |      |  |       |  |           |          |    |  |  |  |  |
|      | 指导                     | \$(i) :          | • 选择 |  |       |  |           |          |    |  |  |  |  |
| [    |                        | 性用:              | *    |  |       |  | 年龄:       | *        |    |  |  |  |  |
|      |                        | 职称:              |      |  |       |  | 职务:       |          |    |  |  |  |  |
|      |                        | 所属学院:            | •    |  |       |  | 办公电话:     | *        |    |  |  |  |  |
|      |                        | 手机:              |      |  |       |  | 电子邮箱:     | *        |    |  |  |  |  |
|      | 申请立项                   | 吸刑: 校徽           | •    |  |       |  |           |          |    |  |  |  |  |
|      | 中报                     | 附件: 通释文件 未选择任何文件 |      |  |       |  |           |          |    |  |  |  |  |
|      | 项目创新特色                 | 截述:              |      |  |       |  |           |          |    |  |  |  |  |
|      |                        |                  |      |  |       |  |           |          |    |  |  |  |  |
|      |                        |                  |      |  |       |  |           |          |    |  |  |  |  |
|      | 项目                     | 简介:              |      |  |       |  |           |          |    |  |  |  |  |
|      |                        |                  |      |  |       |  |           |          |    |  |  |  |  |
|      |                        | 您还可以输入 2000 个文字  |      |  |       |  |           |          |    |  |  |  |  |
|      |                        |                  |      |  |       |  |           |          |    |  |  |  |  |
|      |                        |                  |      |  | 保存 放弃 |  |           |          |    |  |  |  |  |

2.3.1 项目组成员选择:点击"选择",在弹出窗口输入学号查询,双击 学生姓名。指导老师通过十位数工号查询,其余选择操作方式相同。

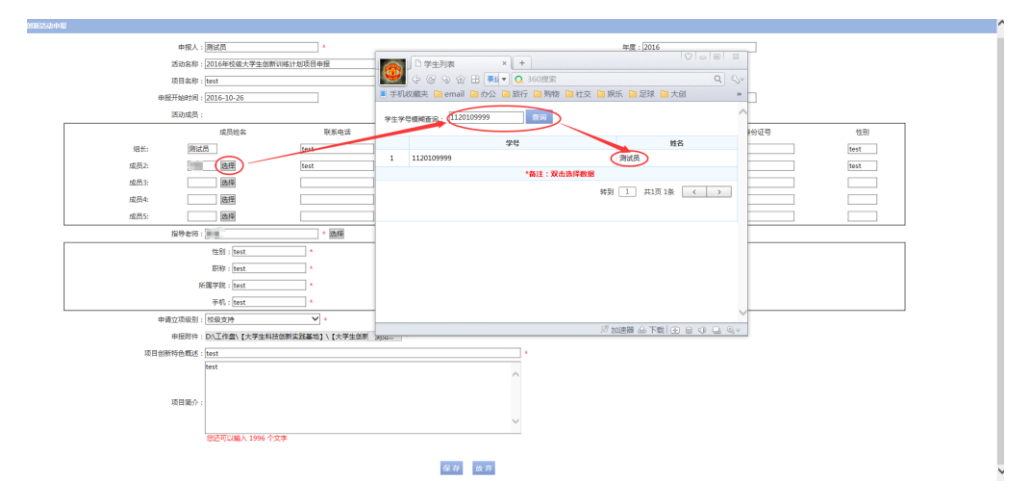

测试员(1120109999)

- 2.3.2 将填写好的申报书电子版上传至"申报附件"处,完整填写并上传 申报书附件后点击"保存"。
- 2.4 项目申报信息填写完整并保存后,点击左侧"创新申报信息"栏,进 入活动申报信息界面,然后点击操作栏"送审指导老师",确认提交 后可查看详情和项目审核状态。

| ٢     | 北京理<br>BEIJING INSTITUTE | エ大学<br>E OF TECHNOLOG | * 本科 | 執学管理系统                   |       |      |      |         |                                         | 测试员(:       | 120109999    | 9)                       | ##   E        | ₽ |
|-------|--------------------------|-----------------------|------|--------------------------|-------|------|------|---------|-----------------------------------------|-------------|--------------|--------------------------|---------------|---|
| ♠     | 我的桌面                     | 学籍成绩                  | 培养   | 管理 考试报名                  | 实践环节  | 教学评估 | 价 实践 | 创新      |                                         |             |              |                          |               |   |
| - 创新記 | 舌动                       | 首页 »                  | 创新活动 | 力 » 活动申报信息               |       |      |      |         |                                         |             |              |                          |               |   |
| 创新活   | 动申报                      | 序号                    | 年度   | 活动名称                     | 大创项目名 | 称    | 指导老师 | 活动成员    | 申报附件                                    | 教务处<br>审核状态 | 指导老师<br>确认状态 | 操作                       |               |   |
|       |                          | 1                     | 2016 | 2016年校级大学生创新训<br>练计划项目申报 | test  |      | 陈浩   | 测试员,测试员 | 北京理工大学大<br>学生创新训练计<br>划项目立项申请<br>表1.doc | 位市场         | 供洋安          | 送细 <b>川</b> 修改<br>送审指导老师 | 删除   <br>查看流程 |   |
|       |                          |                       |      |                          |       |      |      |         |                                         |             | 转到 1         | 〕 共1页 1条 🗌               | < >           | , |

- 2.5 与项目指导老师联系,提醒老师登录综合教务系统审核并进行"接收" 操作。
- 2.6 指导老师接收项目后,学生再在系统中点击"送审",提交至学院审 核,完成项目网上申报流程。

| 我的桌面   | 学籍成绩 | 培养   | 管理  考试报名                 | 实践环节 教 | 学评价实 | 践创新     |                                         |             |              |                                 |
|--------|------|------|--------------------------|--------|------|---------|-----------------------------------------|-------------|--------------|---------------------------------|
| 创新活动   | 首页 » | 创新活动 | 动 » 活动申报信息               |        |      |         |                                         |             |              |                                 |
| 创新活动申报 | 序号   | 年度   | 活动名称                     | 大创项目名称 | 指导老师 | 活动成员    | 申报附件                                    | 教务处<br>审核状态 | 指导老师<br>确认状态 | 操作                              |
| 加加中亚国家 | 1    | -    |                          |        |      | 1412    | ALC: NO                                 | -           | 100          | 10100                           |
|        | 2    | 2016 | 2016年校级大学生创新训<br>练计划项目申报 | test   | -    | 101.000 | 北京理工大学大<br>学生创新训练计<br>划项目立项申请<br>表1.doc | 待审核         | 已接收          | 详细    修改    删除   <br>送审    查看流程 |

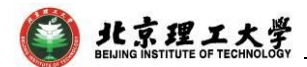

## 3 联系人

如有其他未尽事宜与任何疑问,以及项目申报过程中遇到任何问题,请 与我处联系。

联 系 人: 陈浩(中关村校区逸夫楼402、良乡校区大学生科技创新实践 基地(至善园B102))

联系电话: 010-68913116、81384901

联系邮箱: chenhao618@bit.edu.cn